# Complete Athletic Registration.

# Login to Register

3520 Schools Served 945 400

Happy Customers

50

**States Served** 

#### **Cleaning Up Paperwork**

RegisterMyAthlete is designed to streamline the process of student/athlete registration for students, parents, coaches and school administrators. From signing documents online to creating team rosters and tracking eligibility, RegisterMyAthlete provides a one-stop solution.

| aktiv             | vate     |
|-------------------|----------|
| Formerly          | LTTE-    |
| Email             |          |
| Password          | 0        |
| aving Trouble?    |          |
| Sign In           |          |
| Create Acco       | punt     |
| Athletic Training | Check in |

# Para crear un cuenta 1. Ir a <u>aktivate.com</u> 2. Hacer clic Login 3. Después clic Crear Cuenta 4.Completa toda la información 5. Hacer clic Entregar al Terminar.

Su cuenta ya está creada, a continuación deberá completar un registro para sus atletas. Una vez que haya completado este paso, pase a la siguiente sección.

| Aktiv          | ate |
|----------------|-----|
| Formerly       | ETE |
| Email          |     |
| Password       | 0   |
| aving Trouble? |     |
| Sign In        |     |
| Create Accou   | unt |
|                |     |

### <mark>Si ya tienen una cuenta</mark>

- 1. Ir a <u>aktivate.com</u>
- 2. Hacer clic Login

3. Inicie sesion con tu correo electrónico/number de usuario y contraseña.

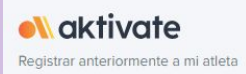

| TIVAR REGISTRO                                               | OPCIONES DEL DISTRITO                    |
|--------------------------------------------------------------|------------------------------------------|
| 🐼 Escuela Secundaria Suroeste El Centro                      | Recaudación de fondos (NUEVO)            |
| Administrador                                                | → OPCIONES DE CUENTA                     |
|                                                              | prmacion de cuenta                       |
| Portal de registro para padres/tutores                       | Credenciales de cuenta                   |
| Acceso de padres/tutores para gestionar registros de atletas | → Administrar cuentas activas            |
|                                                              | Agregar conexiones escolares adicionales |
|                                                              | Restablecer la contraseña                |
|                                                              | Cerrar sesión                            |
|                                                              | RECURSOS                                 |
|                                                              | Tutoriales en vídeo                      |

1. Clic acceso de padres/tutores para gestionar registros de atletas

2.Para cambiar idioma, seleccione el símbolo de lado derecho y le dará la opción. Ver ejemplo en la imagen abajo

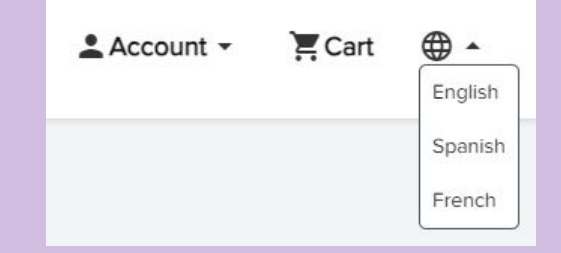

| Que        | e te gustaría hacer?        | Anuncios                |                             |                                          | Ver todo         |  |  |  |
|------------|-----------------------------|-------------------------|-----------------------------|------------------------------------------|------------------|--|--|--|
| Ð          | Iniciar/Completar Registros | Escuela                 | Fecha                       | Anuncio                                  | *                |  |  |  |
| Ř          | Información del atleta      | No tienes anuncios reci | entes.                      |                                          |                  |  |  |  |
|            | Almacenar                   | _                       |                             |                                          |                  |  |  |  |
| $\sim$     | Correo electrónico          | 2.H                     | aga clic en Iniciar/Complet | ar registros. Esto se encuentra en el la | ado              |  |  |  |
| P          | Mensajes                    | izqu                    | izquierdo.                  |                                          |                  |  |  |  |
| <b>K</b> = | Transferencias              |                         |                             |                                          |                  |  |  |  |
| ۷          | Haz una donación            |                         |                             |                                          |                  |  |  |  |
|            | Ver documentos de atletas   |                         |                             |                                          |                  |  |  |  |
|            |                             |                         |                             |                                          |                  |  |  |  |
|            |                             |                         | 3. Seleccione registro.     | haga clic aquí para iniciar un nuevo     |                  |  |  |  |
|            |                             |                         | Registro de atletas         | enta ·                                   | • 📮 Carro 🌐 •    |  |  |  |
|            |                             |                         |                             |                                          |                  |  |  |  |
|            | Gestión de Registro         |                         |                             |                                          | Nuevo registro + |  |  |  |
|            |                             |                         |                             |                                          |                  |  |  |  |

|                                                                             | Registro de atletas                                      |                                                                                                    |         | 🛓 Cuenta 👻 🐺 Carro 🛛 🖶 👻                                                                   |                                                                                                    |                                                                                |
|-----------------------------------------------------------------------------|----------------------------------------------------------|----------------------------------------------------------------------------------------------------|---------|--------------------------------------------------------------------------------------------|----------------------------------------------------------------------------------------------------|--------------------------------------------------------------------------------|
| Lista de verific                                                            | ación de registro                                        | 0                                                                                                    |         |                                                                                            |                                                                                                    | Ir a Inscripciones Iniciadas                                                   |
| Registro ir                                                                 | niciado                                                  | Información del atleta                                                                                   | Preinsc | ]<br>ripción                                                                               | Cofertas especiales                                                                                 | Lista de verificación de registro                                              |
| Haga clic en cada cas<br>Tenga en cuenta que esta in<br>Seleccionar escuela | silla para completar las t                               | areas requeridas<br>scuela donde se está registrando.                                                    | ,       | Resumen de registro<br>Estado<br>Notas del atleta<br>Comportamiento                        | SIN COMPLETAR<br>Sin notas de atleta                                                                |                                                                                |
| lata                                                                        |                                                          | D<br>Preinscrinción                                                                                      |         | Escuela                                                                                    | •                                                                                                   |                                                                                |
|                                                                             | ta de verificación<br>favor busque y selecci<br>lifornia | de registro * one la escuela donde desea registrarse. Busque para agregar una escuela diferente Cancelar | , 1     | <ol> <li>Haga clic e</li> <li>Seleccione</li> <li>previame</li> <li>inferior us</li> </ol> | en Seleccionar escue<br>e su escuela de la list<br>nte registradas O bus<br>sando el filtro estatal | la<br>ta de escuelas<br>sque su escuela en la parte<br>y la barra de búsqueda. |
|                                                                             |                                                          | Escuela                                                                                                  |         |                                                                                            |                                                                                                    |                                                                                |

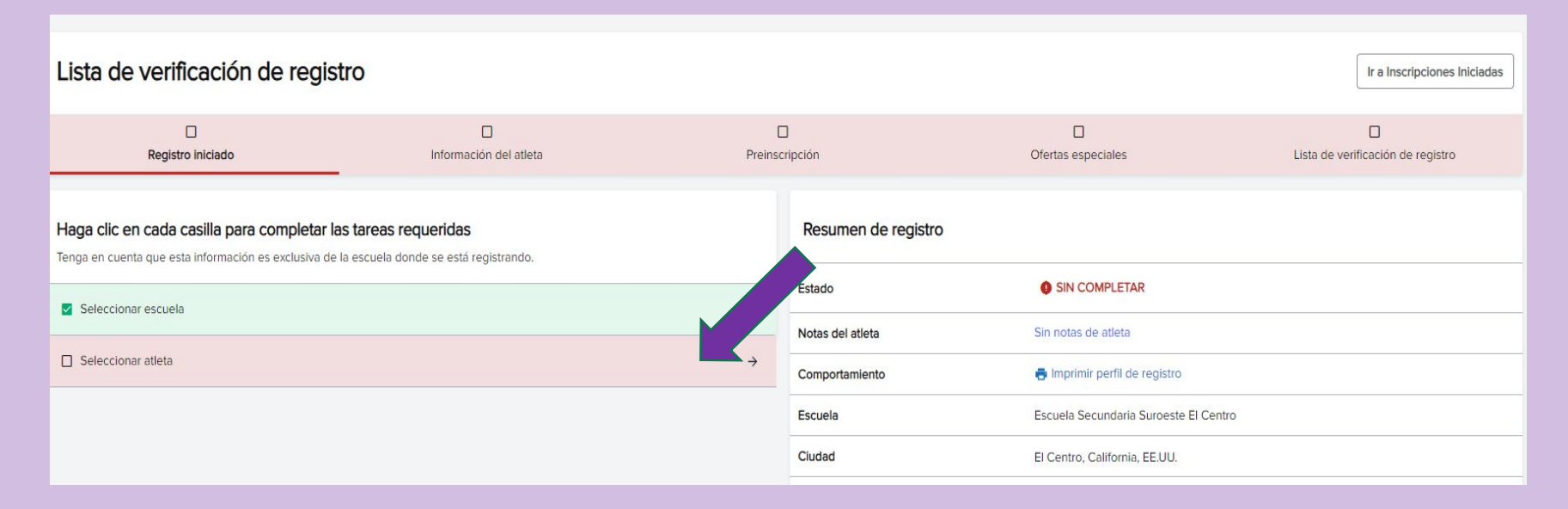

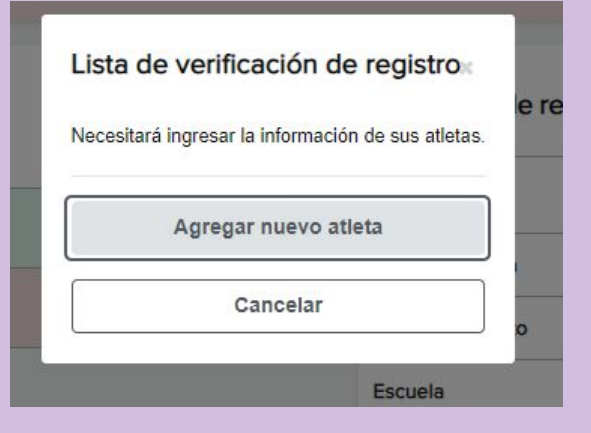

#### 1.Clic Seleccionar athleta

2.Seleccione un atleta existente y luego Usar el atleta seleccionado O seleccione Agregar nuevo atleta.

| A 100 |     |    |   |
|-------|-----|----|---|
| *6    | 100 | ~1 | 0 |
| G     | a   | u  | c |

| Grade                                                                                                    |
|----------------------------------------------------------------------------------------------------|
| - Select - 8th                                                                                                    |
| (For the 2023-2024 school year ending on 06/30/2024)                                                                                                    |
| *Year of high school graduation                                                                                                    |
| 2028                                                                                                    |
| (YYYY)                                                                                                    |
| *Student ID for School Selected Above                                                                                                    |
| 0000                                                                                                    |
| *Athlete T-shirt Size                                                                                                    |
| - Select -                                                                                                    |
| *Keep Information Current I understand I am responsible for keeping my athlete's information up-to-date. If any information changes I will update it within 2 weeks. |
| Submit                                                                                                    |

# Ejemplos para nuevo atleta están en ROJO.

| Registro iniciado                                                                                           | Información del atleta                                       | Información del atleta Preins |                            | Ofertas especiales                    | List |
|----------------------------------------------------------------------------------------------------|--------------------------------------------------------------|-------------------------------|----------------------------|---------------------------------------|------|
| Haga clic en cada casilla para completar las t<br>Tenga en cuenta que esta información es exclusiva de la e | <b>areas requeridas</b><br>scuela donde se está registrando. |                               | Resumen de registro        |                                       |      |
| Seleccionar escuela                                                                                         |                                                              | ÷                             | Estado<br>Notas del atleta | SIN COMPLETAR  Sin notas de atleta    |      |
| ✓ Seleccionar atleta                                                                                        |                                                              | $\rightarrow$                 | Comportamiento             | 🖶 Imprimir perfil de registro         |      |
| Seleccionar año/deporte                                                                                     |                                                              | ÷                             | Escuela                    | Escuela Secundaria Suroeste El Centro |      |
|                                                                                                    |                                                              |                               | Ciudad                     | El Centro, California, EE.UU.         |      |
| Selección deportiva                                                                                         | 1.Clic <b>Selec</b>                                          | cionar año                    | o/deporte                  |                                       |      |
| ¿A qué año académico te matricularás?<br>-Seleccionar-                                                      | 2. Seleccion<br>deportista                                   | na en qué a                   | Iño académico              | participará tu                        |      |

#### (Grado 9)

Seleccione el deporte en el que desea inscribirse durante el año académico seleccionado.

#### Béisbol

) Golf para niños

) niños nadando

) Tenis para niños

) Pista de chicos

) voleibol masculino

PRUEBAS de Taladro/Majorette

) niñas nadando

) Pista de chicas

Powderpuff-Seniors vs Juniors

) Sofbol

Entregar

2. Verifique que haya seleccionado la escuela, el atleta y el deporte correctos.

1. Selecciona un deporte para tu atleta y haz clic en entregar

| Confirm | nar selecció | n                                     | × |
|---------|--------------|---------------------------------------|---|
|         | Escuela      | Escuela Secundaria Suroeste El Centro |   |
|         | Ciudad       | El Centro, California, EE.UU.         |   |
|         | Atleta       | fdfd, fdds                            |   |
|         | Calificación | 9                                     |   |
|         | Año          | 2023-2024                             |   |
|         | Deporte      | Sofbol                                |   |

Después de este punto, reuniremos los requisitos para completar este registro y no podrás cambiar estas selecciones anteriores.

He seleccionado la información correcta.

Cancelar

Ir a Inscripci

| ☑<br>Registro iniciado                                                                              | nformación del atleta                                      | Preinscr      | )<br>ripción        | Ofertas especiales                | Lista de verificación de reg |
|----------------------------------------------------------------------------------------------------|------------------------------------------------------------|---------------|---------------------|-----------------------------------|------------------------------|
| Haga clic en cada casilla para completar la<br>Tenga en cuenta que esta información es exclusiva de | 3s tareas requeridas la escuela donde se está registrando. |               | Resumen de registro |                                   |                              |
| Información del tutor                                                                               |                                                            | 4             | Estado              | ISIN COMPLETAR                    |                              |
|                                                                                                    |                                                            |               | Notas del atleta    | Sin notas de atleta               |                              |
| Seguro Seguro                                                                                       |                                                            | <i>→</i>      | Comportamiento      | 🖶 Imprimir perfil de registro     |                              |
| Información médica                                                                                  |                                                            | $\rightarrow$ | Escuela             | Escuela Secundaria Suroeste El Ce | entro                        |
| Seguro médico de brecha                                                                             |                                                            | ÷             | Ciudad              | El Centro, California, EE.UU.     |                              |
|                                                                                                    |                                                            |               |                     |                                   |                              |

Continúe haciendo clic y completando las barras rojas o amarillas tal como aparecen en la página hasta llegar a la Lista de verificación de registro.

Ir a Inscripciones Iniciadas

| C Registro iniciado                                                                                                    | ciado Información del atleta |                     | ✓ nscripción          | Lista de verificación de registro |
|----------------------------------------------------------------------------------------------------|------------------------------|---------------------|-----------------------|-----------------------------------|
| Haga clic en cada casilla para completar las tareas requeridas<br>Tenga en cuenta que esta información es exclusiva de la escuela donde se está regis | trando.                      | Resumen de registro |                       |                                   |
| Documentos Electrónicos                                                                                                    | ÷                            | Estado              | SIN COMPLETAR         |                                   |
| Firma electrónica final                                                                                                    | ÷                            | Comportamiento      | Sin notas de atleta   | gistro                            |
| Documentos físicos (pendiente de aprobación)                                                                                                    | <i>→</i>                     | Escuela             | Escuela Secundaria Su | roeste El Centro                  |

- 1. Cuando llegues a la lista de verificación de registro
- 2. Completa la sección de Documentos Electrónicos y siga a la síguete sección
- 3. Completa la sección de Firma Electrónica Final y siga a la síguete sección
- 4. Completa la sección de **Documentos Físicos**

(Los formularios se pueden cargar como imagen o documento escaneado)

El documento cargado en la sección **documentos físicos** también requerirá que la administración deportiva de la escuela apruebe el documento, así que no se alarme si el estado es **pendiente de** aprobación escolar.

| Pasos                                                | Acción                                   | Estado        |
|------------------------------------------------------|------------------------------------------|---------------|
| 1. Descargue/Imprima este formulario                 | Descargar                                | IN COMPLETAR  |
| 2. Complete y cargue el formulario                   | é <u>Cargar formulario completo</u>      | IN COMPLETAR  |
| 3. El administrador de la escuela verifica la carga. | Espere la verificación del administrador | SIN COMPLETAR |

Todos los cambios se guardan automáticamente.

1.Haga clic en Cargar y cargue su formulario (debe escanear y guardar una copia del examen físico o tomarle una fotografía, buscar esas imágenes y cargarlas).
 2.Una vez cargados los documento aparecerá el este de en enceba sión pendiente. Administra sión

estado en aprobación pendiente. Administración deportiva se encargará en aprobar o rechazar

| Formulario de examen físico                          |                                          |                                 |                           | EN CURSO | ~ |
|------------------------------------------------------|------------------------------------------|---------------------------------|---------------------------|----------|---|
|                                                      |                                          |                                 |                           |          |   |
| Documentos cargados                                  | Estado                                   |                                 | fechas                    |          |   |
| • Ver Subir                                          |                                          |                                 | Fecha de carga: 15 nov 23 |          |   |
| Pasos                                                | Acción                                   |                                 | Estado                    |          |   |
| 1. Descargue/Imprima este formulario                 | Descargar                                |                                 | í                         | COMPLETO |   |
| 2. Complete y cargue el formulario                   |                                          | é Reemplazar formulario cargado | COMPLETO                  |          |   |
| 3. El administrador de la escuela verifica la carga. | Espere la verificación del administrador |                                 |                           |          |   |

Ir a Inscripciones Iniciadas

| Registro iniciado                                                                                                    | Información del atleta | ☑<br>Preinscripción |                                                                                               | Lista de verificación de registro |
|----------------------------------------------------------------------------------------------------|------------------------|---------------------|-----------------------------------------------------------------------------------------------|-----------------------------------|
| Haga clic en cada casilla para completar las tareas requeridas<br>Tenga en cuenta que esta información es exclusiva de la escuela donde se está registrando. |                        | Resumen de registro |                                                                                               |                                   |
| Documentos Electrónicos                                                                                                    | ÷                      | Estado              | í                                                                                             | COMPLETO                          |
|                                                                                                    |                        | Notas del atleta    | Sin notas de atleta                                                                           |                                   |
| Firma electronica final                                                                                                    | ÷                      | Comportamiento      | <ul> <li>Imprimir perfil de registro</li> <li>Imprimir certificado de finalización</li> </ul> |                                   |
| Documentos físicos                                                                                                    | ÷                      | Famile              | Frank Crantol Control Floore                                                                  |                                   |

Su registro se completará una vez que se hayan completado todos los elementos de la lista de verificación y administración de deportes haya verificado.

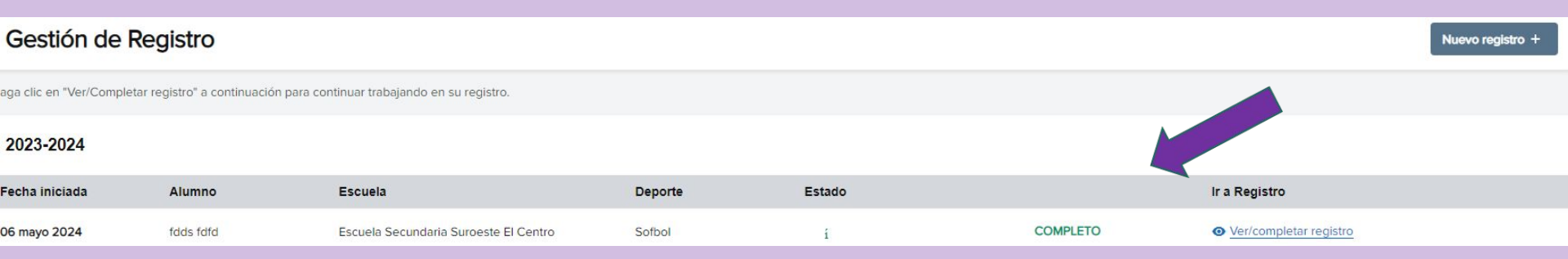

# Códigos QR y enlaces

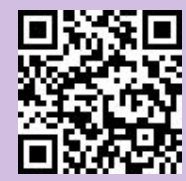

**Register My Athlete** 

https://www.registermyathlete.com/

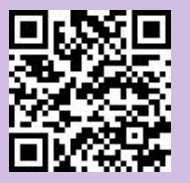

#### **Myers-Stevens & Toohey Insurance**

https://www.myers-stevens.com/enrollment-page/

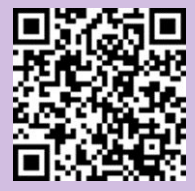

@shs.athletic Instagram account

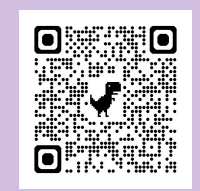

**SHS Facebook Page**